After downloading, how to open a kmz overlay in google earth:

Open google earth and pull up little bar at bottom of map:

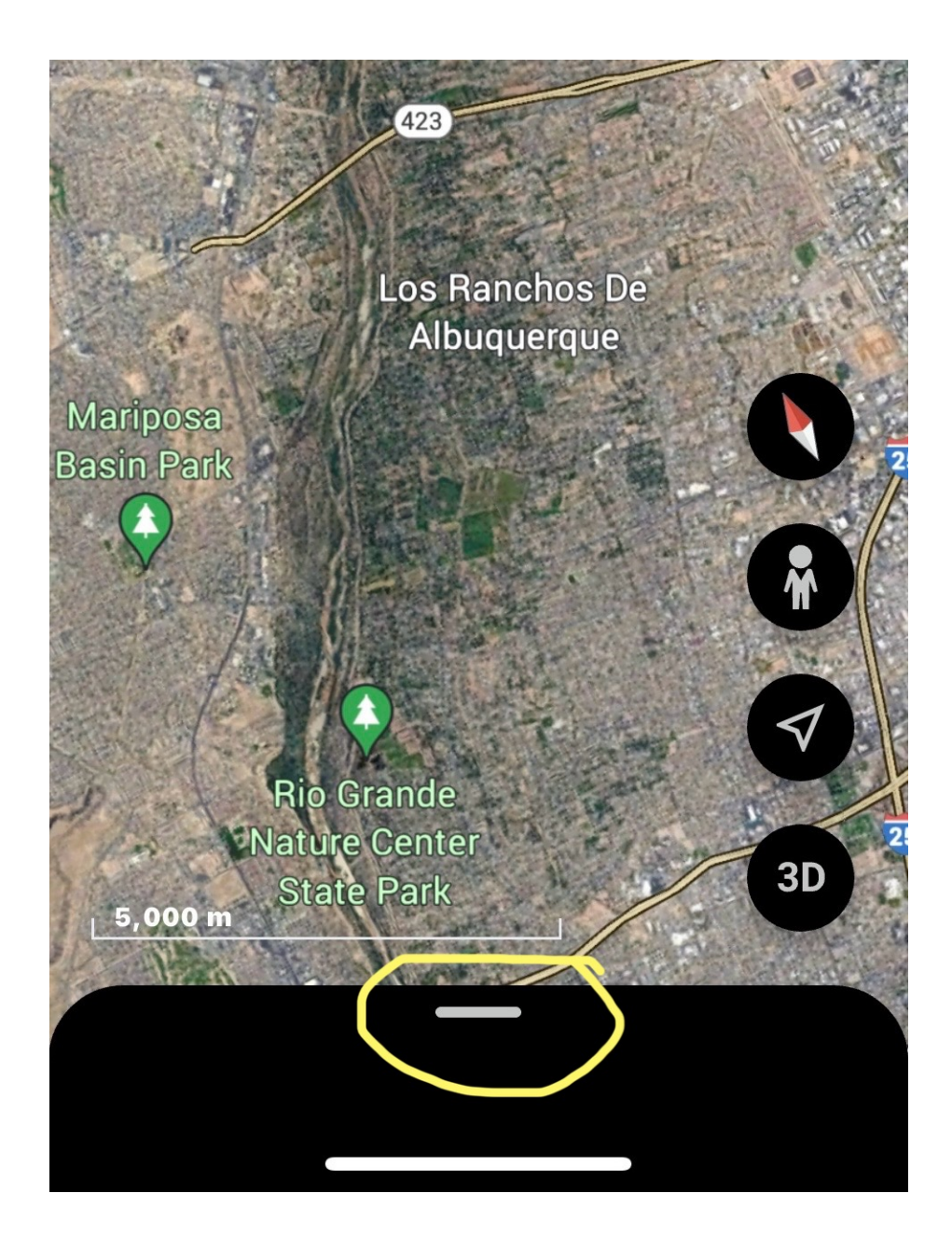

## Click on plus sign:

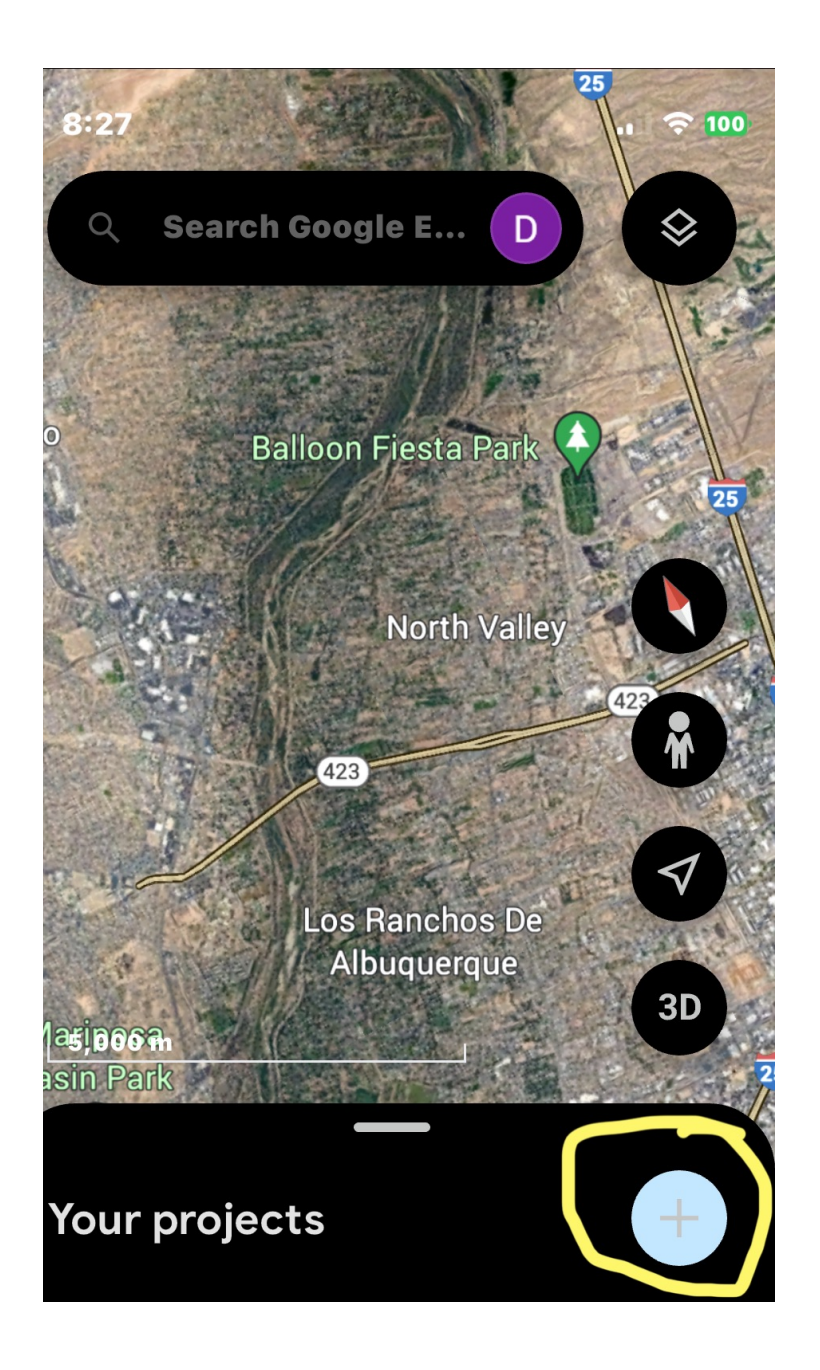

## Local KML file:

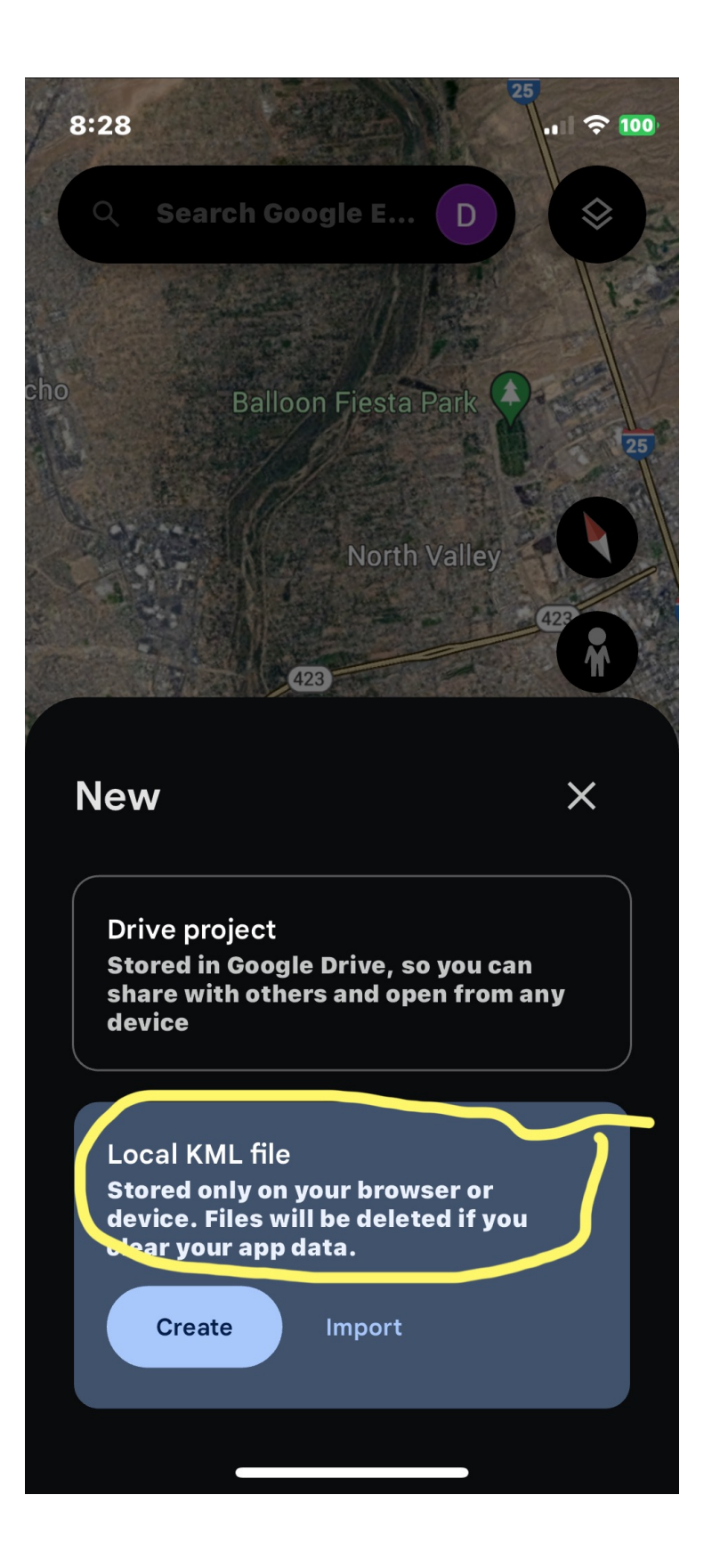

## Import:

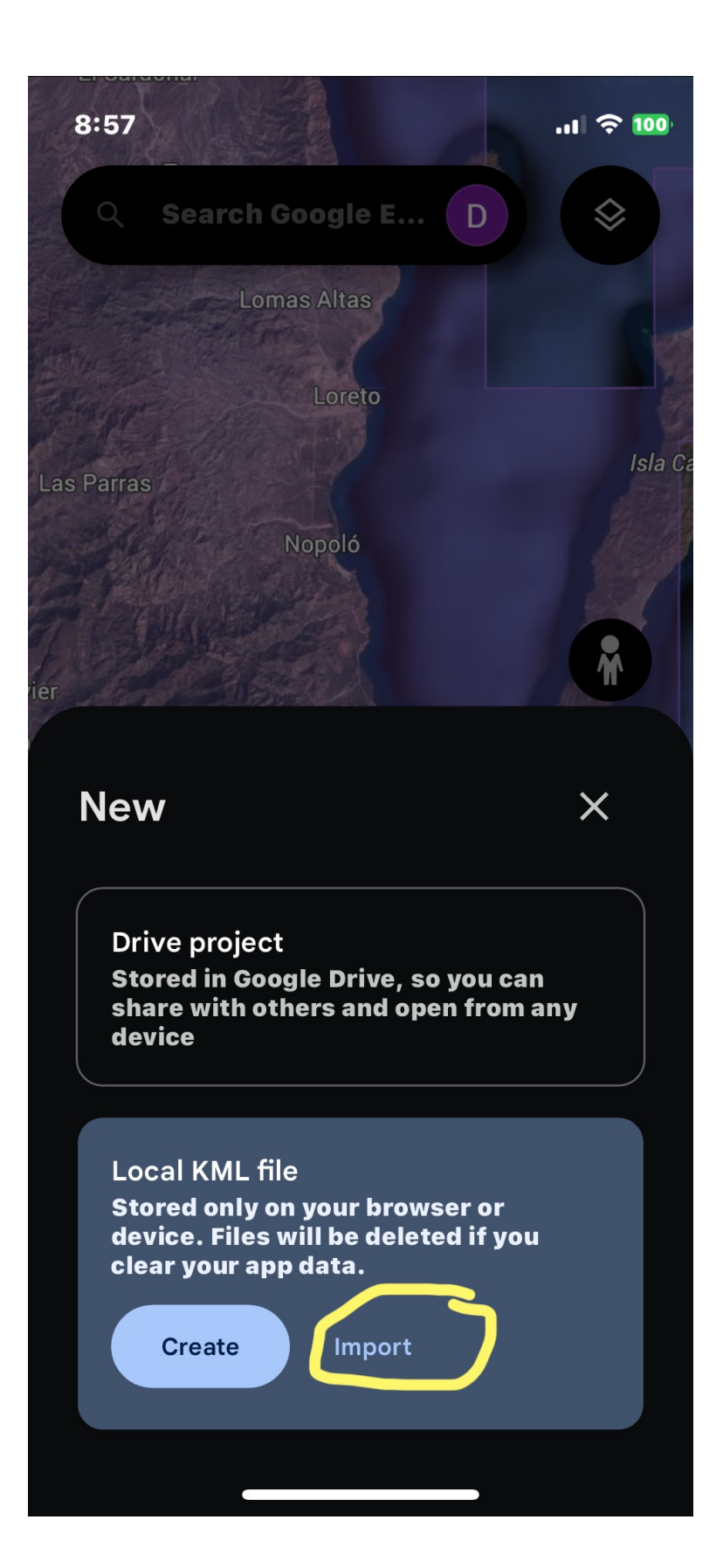

Choose kmz file just downloaded:

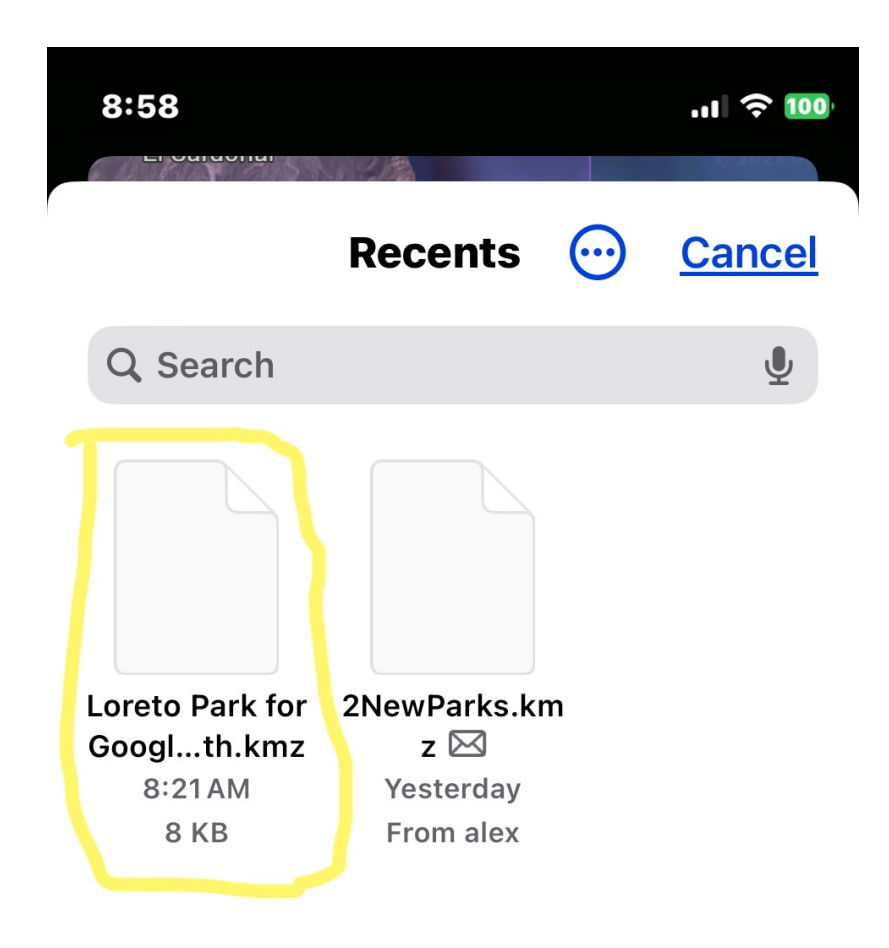

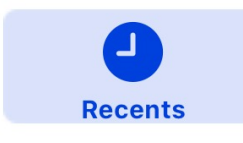

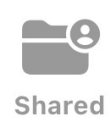

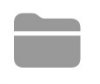

Browse

## Map with overlay should open:

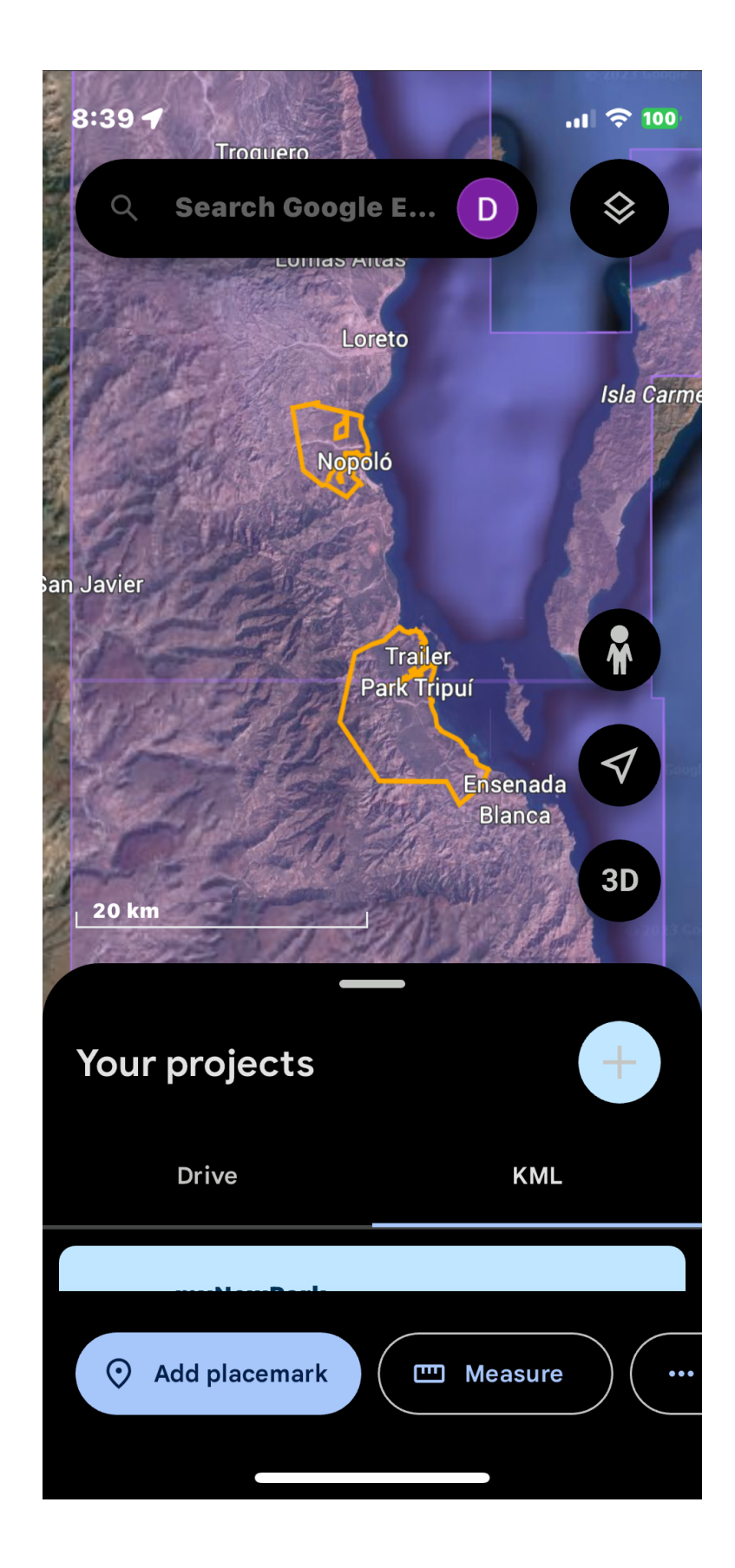

When you open up Google Earth in the future you should see your map project

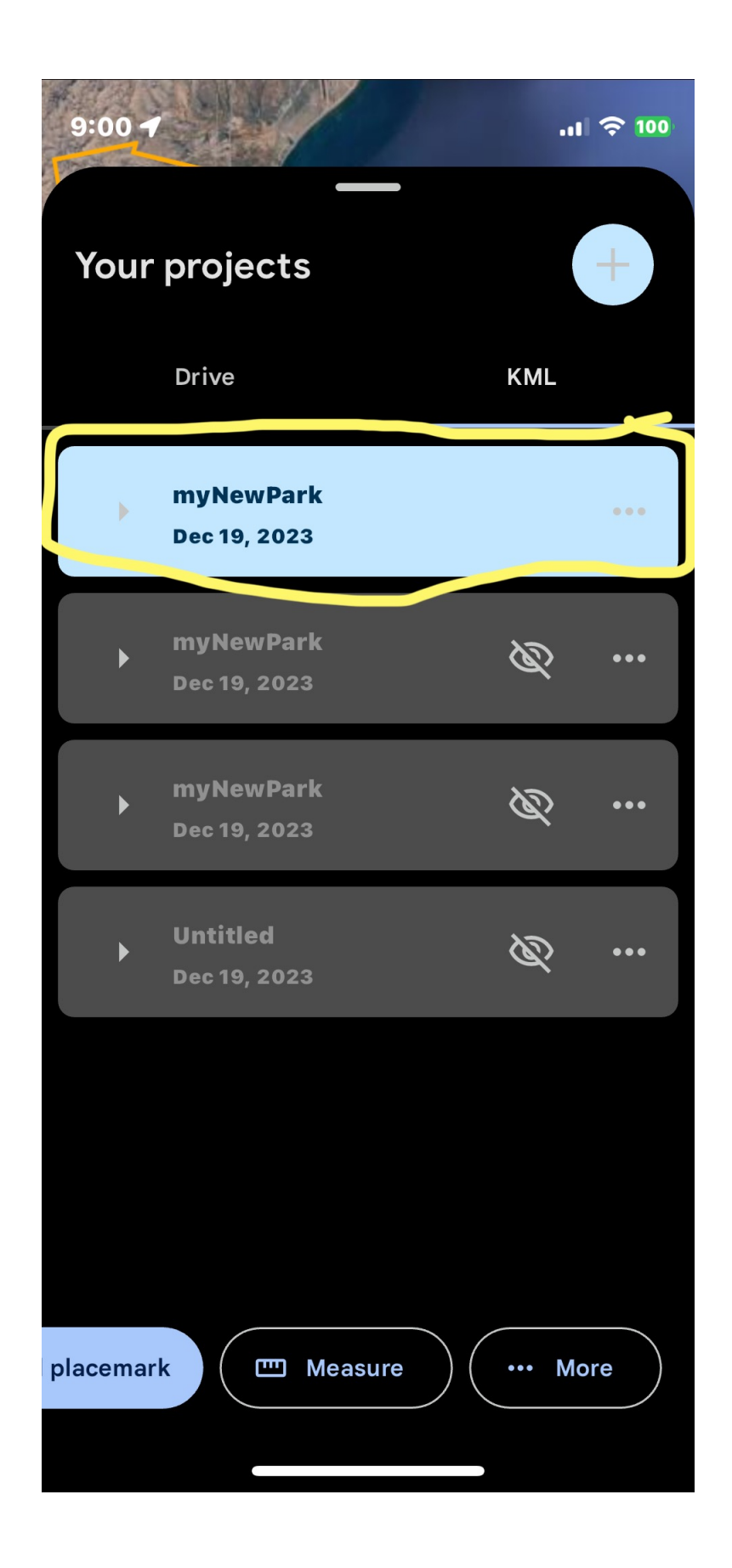

If you click on the "..." you can also set it to show whenever Google Earth is opened:

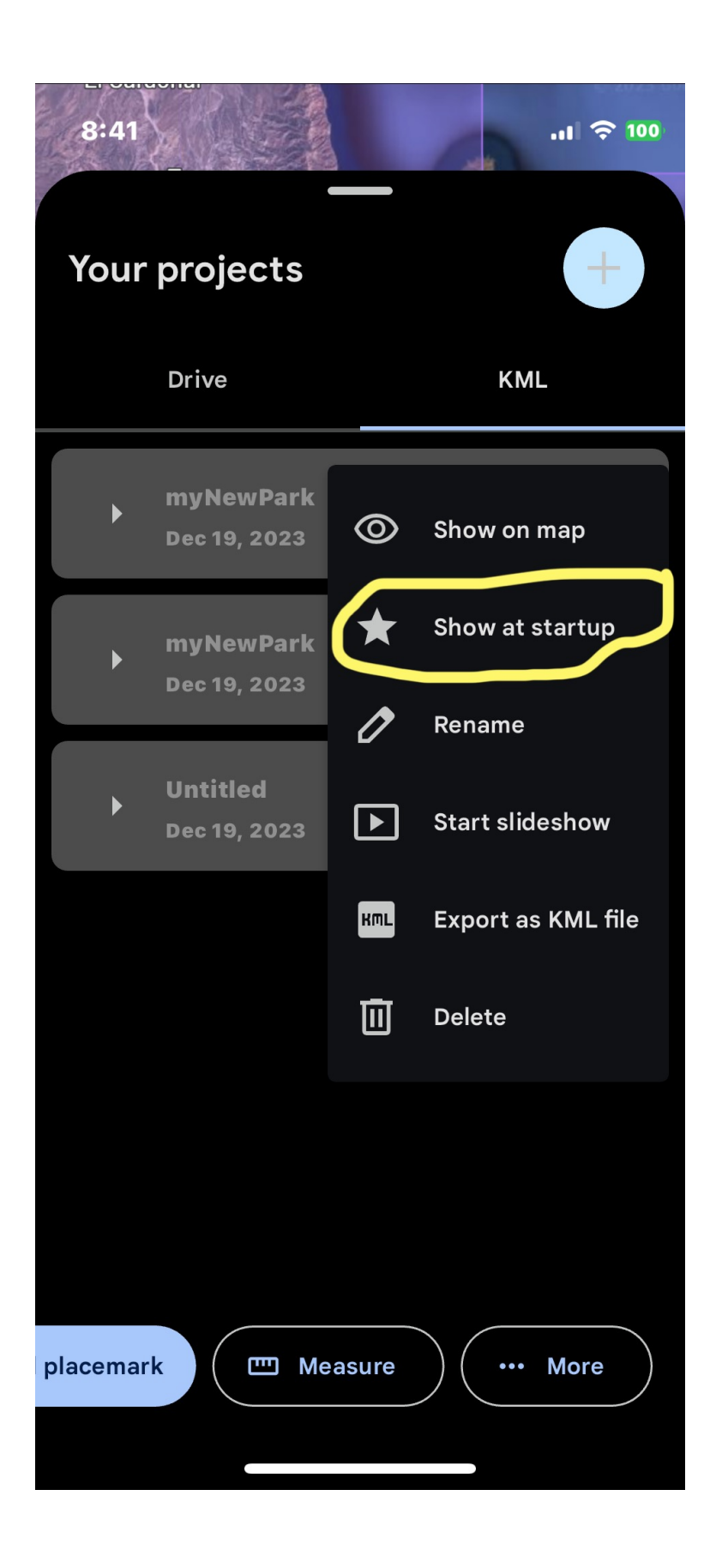